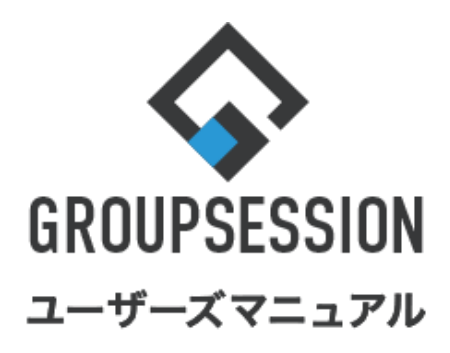

# GroupSession ver.5.4

# ファイル管理機能

| 1.ファイルを閲覧(ダウンロード)する                           | ••• 1          |
|-----------------------------------------------|----------------|
| 2.ファイルを検索する                                   | •••• 2         |
| 3.フォルダを登録する                                   | •••• 4         |
| 4.フォルダを編集する                                   | •••• 6         |
| 5.ファイルを登録する                                   | •••9           |
| 6.ファイルを編集する                                   | •••11          |
| 7.電帳法対応ファイルを仮登録する<br>補足1. 「後で登録」した仮登録ファイルについて | •••14<br>•••17 |
| 8.仮登録ファイルに取引情報を登録する(単体)                       | •••18          |
| 9.仮登録ファイルに取引情報を登録する(一括)<br>補足2.取り込み用ファイルについて  | •••21<br>•••23 |

# GROUPSESSION

# 1. ファイルを閲覧(ダウンロード)する

## 1:メニューの「ファイル管理」をクリックしてファイル管理画面を表示する

| <b>GROUPSE</b>                 | SSION               |                         |                             |                                    |                                                                                            | Ē                                                                                                    | 』メモ ③ヘルプ ✿設定 ⊖山田                                     | 日太郎 ログアウト                                                                               |
|--------------------------------|---------------------|-------------------------|-----------------------------|------------------------------------|--------------------------------------------------------------------------------------------|----------------------------------------------------------------------------------------------------|------------------------------------------------------|-----------------------------------------------------------------------------------------|
| <b>ה</b><br>ארא                | <b>また</b><br>スケジュール | <b>日</b><br>掲示板 シ       | /ヨート 施設 <sup>・</sup><br>メール | <ul> <li>予約</li> <li>日報</li> </ul> | 回覧板                                                                                        | ユーザ情報 WEB                                                                                                    | <ul> <li>Bメール</li> <li>ファイル管理</li> <li>案議</li> </ul> | <b>ブ</b> ロジェクト                                                                          |
| アドレス相                          | <b>р</b><br>97 Бр-к | <b> </b>                | ())                         |                                    | LP管理                                                                                       | アンケート I                                                                                                    | BBA チャット                                             | *                                                                                       |
| <b>^</b> ×1                    | <b>ל</b><br>גערבע   | 5<br>メール送信 TOD          | <mark>∛</mark><br>○登録       |                                    |                                                                                            |                                                                                                    |                                                      | <b>り</b><br>再読込                                                                         |
| ×1>                            | 全社ポー                | ータル                     | 情報システム                      | 課   手紙                             | 売きポータル                                                                                     | 防災ポー                                                                                                    | タル 製品ポータル                                            |                                                                                         |
| スケジュール<br>9月21日(水)             | 個人週間<br>9月22日(木)    | 月間<br>9月23日(金)          | 9月24日(土)                    | 9月25日(日)                           | 《 《 《<br>9月26日(月)                                                                          | 今日 》 》<br>9月27日(火)                                                                                                    | 2022 <b>9/21(</b> 水)                                 | 10:04                                                                                   |
| •                              | O 😳                 | 🔁 🤫 秋分の日                | <b>C</b> 🗔                  |                                    |                                                                                            |                                                                                                    |                                                      |                                                                                         |
| G 09:00-10:00<br>企画部ミーティ<br>ング | 16:00-17:00<br>連絡   |                         |                             |                                    | <ul> <li>● 56</li> <li>⑥ 09:00-09:30</li> <li>企画プレゼン会</li> </ul>                           | <ul> <li>○ ○</li> <li>○ × △の佐藤様</li> <li>来社</li> <li>15:00-16:30</li> </ul>                                                                                                    | 在席管理-本人<br>○   在席   ④   不在   ○                       | <ul><li>不在</li><li>その他</li><li>変更</li></ul>                                             |
| ④ 09:00-10:00<br>企画部ミーティ<br>ング | 16:00-17:00<br>連絡   |                         |                             |                                    | ● 56<br>⑥ 09:00-09:30<br>企画ブレゼン会                                                           | <ul> <li>○ ○</li> <li>○ ○</li> <li>○ ○<td>在席管理-本人<br/>● 在席 ● 不在 ○<br/>在席管理-メンバー<br/>表示グループ</td><td><u>不</u>在<br/>その他<br/>変更<br/>設定</td></li></ul> | 在席管理-本人<br>● 在席 ● 不在 ○<br>在席管理-メンバー<br>表示グループ        | <u>不</u> 在<br>その他<br>変更<br>設定                                                           |
| ④ 09:00-10:00<br>企画部ミーティ<br>ング | 16:00-17:00<br>連絡   | TODO 現場で撮景<br>) 葫麦詳細ページ | した写真を管理<br>に過去の注文第          | ● への                               | <ul> <li>● 50</li> <li>⑥ 09:00-09:30</li> <li>企画ブレゼン会</li> <li>成</li> <li>3.46正</li> </ul> | <ul> <li>○9:00-12:00</li> <li>○×△の佐藤様</li> <li>来社</li> <li>15:00-16:30</li> <li>外出</li> <li>17:00-17:30</li> <li>会議</li> </ul>                                                                                                    | 在席管理-本人                                              | <ul> <li>木 在</li> <li>その他</li> <li>変更</li> <li>設定</li> <li>↓ 22</li> <li>在 席</li> </ul> |

# 2:キャビネットー覧画面を表示する

確認したい「キャビネット名」をクリックします。

| ショートカットに設定した                           | ニフォルダ・ファイル                            |          |           | <ul> <li>ペット作成</li> </ul> |
|----------------------------------------|---------------------------------------|----------|-----------|---------------------------|
| か一覧表示されます。                             |                                       |          |           | 🔍 検索                      |
| 個人キャビネット                               |                                       | 共有キャビネット | 使用領域 / 容量 | 詳細                        |
| 共有キャビネット                               | 北海道本社專用                               |          | 35.2MB    | 詳細                        |
| 電帳法キャビネット                              | 東京支店専用                                |          | 80.0KB    | 詳細                        |
| ショートカット 🛛 🕄 削除                         | □□□□□□□□□□□□□□□□□□□□□□□□□□□□□□□□□□□□□ |          | 27.0KB    | 詳細                        |
| 🗌 🕞 公開_資料 /公開ファイル/                     | 社内事務                                  |          | 54.0KB    | 詳細                        |
| 更新通知 🔁 一覧                              | 予算その他                                 |          | 81.0KB    | 詳細                        |
| 公開_資料 /公開ファイル/資                        | 🎼 管理者専用 🔔                             |          | 6.2KB     | 詳細                        |
| NEW 料_1.xls<br>更新 : 2020/07/0 15:08:21 | ■■■ 就業規則                              |          | 0.0KB     | 詳細                        |
|                                        | ◎編集禁止 🔔更新通知設定さ                        | あり       |           |                           |
| 再新通知を設定したこ                             | マイルが                                  |          |           |                           |
| 史初通知を設定したとのです。                         |                                       |          |           |                           |

GroupSession Ver.5.4.0 ⓒ日本トータルシステム株式会社

### ファイル管理機能では、キャビネットを作成し、その中にフォルダ・ファイルを作成することで ファイルを管理します。

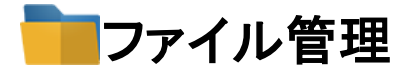

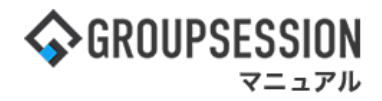

## 3:フォルダ情報画面を表示する

「フォルダ名」をクリックすると、クリックしたフォルダの中身を表示します。 「ファイル名」をクリックすると、ダウンロード画面が表示され、ダウンロードを行うことができます。

| 🔁 ファイル管理                 | ファイル管理[フォルダ情報:東京支店専用]       つ         キャビネットー覧       夏る |    |                                                     |           |        |                       |                        |                  |     |             |       |
|--------------------------|---------------------------------------------------------|----|-----------------------------------------------------|-----------|--------|-----------------------|------------------------|------------------|-----|-------------|-------|
|                          |                                                         |    |                                                     | る フォル     | ダ作成    |                       | りファイル追加                | ] 📮 移動           | 8 削 | 除           |       |
| ファイル管理                   | +                                                       |    | 東京支店専用 /                                            |           |        |                       |                        |                  | Q検  | 索           |       |
| 東京支店専用                   | ~                                                       |    | 名前 🗅                                                | サイズ       | 更新     | 通知                    | 更新日時                   | 更新者              | I   |             |       |
| すべて閉じる   すべて開く           | *                                                       |    | 予算その他3                                              |           |        |                       | 2023/10/06<br>15:53:37 | 山田 太郎            |     | :           |       |
| - 🛅 予算その他3<br>- 🚞 公開ファイル |                                                         |    | └── 公開ファイル                                          |           |        |                       | 2011/08/12<br>15:02:15 | 山田 太郎            |     | <b>(</b> :) |       |
| - 🛅 社内事務                 |                                                         | 0  | → 社内事務                                              |           |        | URLをブラウザのアドレスバーに貼り付け、 |                        |                  |     |             |       |
|                          |                                                         |    | 2012-08-03_140403.gif                               | 12.5 KP   |        | ر<br>اح               | ができます。                 | ے <i>در د</i> وں |     | 21)         | いてきるこ |
|                          |                                                         | UR | L: http://192.168.77.91/gsession/common/cmn001.do?u | ri=%2Fgse | ssion% | 62Ffile               | e%2Ffil(               |                  |     |             |       |

# 2. ファイルを検索する

※検索対象は『ファイル・フォルダ名』と『備考』のみで、ファイル内容(ExcelやWordのファイル内の単語等) での検索はできませんのでご注意ください。

#### 1:メニューの「ファイル管理」をクリックしてファイル管理画面を表示する

| <b>\$</b> GROUPSE                                                                                                    | SSION               |                                                                                                    |                                                                                                    |                                    |                                                                                                    |                                                                          | ■メモ ③ヘルプ り        | ✿設定 ⊖山田 太郎 ログアウト                           |
|----------------------------------------------------------------------------------------------------|---------------------|----------------------------------------------------------------------------------------------------|----------------------------------------------------------------------------------------------------|------------------------------------|----------------------------------------------------------------------------------------------------|--------------------------------------------------------------------------|-------------------|--------------------------------------------|
| <b>ה</b><br>ארא                                                                                                    | <b>エロ</b><br>スケジュール | 国家 あんし きんしょう ほうしん しんしょう しんしょう しんしょ しんしょ |                                                                                                    | <ul> <li>予約</li> <li>日報</li> </ul> | 回覧板                                                                                                    | <b>した</b><br>ユーザ情報 V                                                     | (VEBメール)          | (型) (10) (10) (10) (10) (10) (10) (10) (10 |
| こう アドレス朝                                                                                                    | <b>С</b><br>974л-к  | <b>正</b> 席管理 考                                                                                                    | <ul><li>(1)</li><li>(1)</li></ul> |                                    | LP管理                                                                                                    | <b>アンケート</b>                                                             | DBA         チャット  | *                                          |
| <b>^</b> ×1                                                                                                    | א<br>שו-ה:          | ★ール送信                                                                                                    | <b>20</b><br>10登録                                                                                                    |                                    |                                                                                                    |                                                                          |                   | <b>う</b><br>再読込                            |
| メイン                                                                                                    | 全社ポー                | ータル                                                                                                    | 情報システム                                                                                                    | 課    手紙                            | 売きポータル                                                                                                    | 防災ポ                                                                      | ータル 製品            | 品ポータル                                      |
| スケジュール<br>9月21日(水)                                                                                                    | 個人週間<br>9月22日(木)    | 月間<br>9月23日(金)                                                                                                    | 9月24日(土)                                                                                                    | 9月25日(日)                           | 《《《<br>9月26日(月)                                                                                                    | 今日) 》 ⑧<br>9月27日(火)                                                      | 2022 9            | /21(水) 10:04                               |
| <ul> <li>・・     <li>・・     </li> <li>・・     <li>・・     </li> <li>・・     </li> <li>・・      </li> <li>・・     </li> <li>・・      </li> <li>・・     </li> <li>・・     </li> <li>・・     </li> <li>・・     </li> <li>・・     </li> <li>・・     </li> <li>・・     </li> <li>・・     </li>     &lt;</li></li></li></li></li></li></li></li></li></li></li></li></li></li></li></li></li></li></li></li></li></li></li></li></li></li></li></li></ul> | ● □                 | •  •  •  •  •  •  •  •  •  •  •  •  •                                                                                                    | •                                                                                                    | •                                  | <ul> <li>・・     <li>・・     <li>・・     <li>・・     <li>・・     <li>・・     <li>・・     <li>・・     <li>・・     <li>・・     <li>・・     <li>・・     <li>・・     <li>・・     <li>・・     <li>・・     <li>・・     <li>・・     <li>・・     <li>・・     <li>・・     <li>・・     <li>・・     <li>・・     <li>・・     </li> <li>・・     </li> <li>・・      </li> <li>・・      </li> <li>・・     </li> <li>・・     </li> <li>・・     </li> <li>・・     </li> <li>・・     </li> <li>・・     </li> <li>・・     </li> <li>・・     </li> <li>・・     </li> <li>・・      </li> </li> <li>・・</li></li></li></li></li></li></li></li></li></li></li></li></li></li></li></li></li></li></li></li></li></li></li></li></ul> | <ul> <li>○ いのの</li> <li>○ × △の佐藤和<br/>来社</li> <li>15:00-16:30</li> </ul> | 在席管理-本人<br>● 在席 ● | 不在<br>不在<br>○ その他<br>変更                    |
|                                                                                                    |                     |                                                                                                    |                                                                                                    |                                    |                                                                                                    | 外出<br>17:00-17:30<br>会議                                                  | 在席管理-メン<br>表示グループ | バー<br>設定                                   |
|                                                                                                    |                     | TODO 現場で撮                                                                                                    | 作画部                                                                                                    | ▶ 😫                                |                                                                                                    |                                                                          |                   |                                            |
|                                                                                                    |                     |                                                                                                    | 石橋 給報                                                                                                    | 音 在度                               |                                                                                                    |                                                                          |                   |                                            |

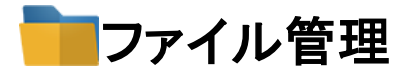

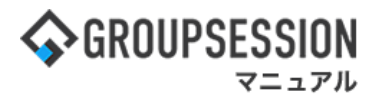

### 2: キャビネット一覧画面を表示する 検索キーワードを入力し、「検索」ボタンをクリックします。

| <b>ファイル管理 [ キャビネットー</b> 覧 ] |                                     |                      |           |      |  |  |  |  |  |
|-----------------------------|-------------------------------------|----------------------|-----------|------|--|--|--|--|--|
| 表示丰富                        | ァビネット                               |                      |           | 🔍 検索 |  |  |  |  |  |
| 個人キャ                        | <b>ッ</b> ビネット                       | 共有キャビネット             | 使用領域 / 容量 | 詳細   |  |  |  |  |  |
| 共有キャ                        | <b>ッ</b> ビネット                       |                      | 35.2MB    | 詳細   |  |  |  |  |  |
| 電帳法キ                        | キャビネット                              | 東京支店専用 🐥             | 80.0KB    | 詳細   |  |  |  |  |  |
| ≫ <b>∃</b> −                | トカット 😣 削除                           | ■ 公開_資料              | 27.0KB    | 詳細   |  |  |  |  |  |
| 0 🔁 2                       | 公開_資料 /公開ファイル/                      | 社内事務 は内事務            | 54.0KB    | 詳細   |  |  |  |  |  |
| 更新通知                        |                                     | 予算その他                | 81.0KB    | 詳細   |  |  |  |  |  |
|                             | 公開_資料 /公開ファイル/資                     | 🎼 <sup>管理者専用</sup> 🔔 | 6.2KB     | 詳細   |  |  |  |  |  |
| NEW                         | 科_1.xls<br>更新 : 2020/07/09 15:08:21 | ■目目 就難規則             | 0.0KB     | 詳細   |  |  |  |  |  |
|                             |                                     | ◎編集禁止 🔔 更新通知設定あり     |           |      |  |  |  |  |  |

GroupSession Ver.5.4.0 ②日本トータルシステム株式会社

#### 3:ファイル詳細検索画面を表示する

条件を指定し、「検索」ボタンをクリックすることで、ファイルの詳細検索を行うことができます。 検索結果の「フォルダ名」をクリックすると、クリックしたフォルダの中身を表示します。 「ファイル名」をクリックすると、ダウンロード画面が表示され、ダウンロードを行うことができます。

| ファイル管理[ファイル詳細検索]       う         夏る       夏る |                                                               |         |            |                        |        |                     |  |  |  |  |
|----------------------------------------------|---------------------------------------------------------------|---------|------------|------------------------|--------|---------------------|--|--|--|--|
| 詳細検索                                         |                                                               |         |            |                        |        |                     |  |  |  |  |
| キャビネット                                       | <ul> <li>○個人キャビネット</li> <li>○電帳法キャビネット</li> <li>全て</li> </ul> | 対象      | <b>⊻</b> フ | ォルダ 🗹ファイル              | IL     |                     |  |  |  |  |
| キーワード                                        | ●全てを含む(AND) ○いずれかを含む(OR)                                      | 検索対象    |            | ォルダ・ファイル               | 名 ✔備考  |                     |  |  |  |  |
| 更新日時                                         | ✔指定無し 2023/10/17 圖 ~ 2023/10/24 圖                             |         |            |                        |        |                     |  |  |  |  |
|                                              |                                                               | 検索      |            |                        |        |                     |  |  |  |  |
|                                              |                                                               |         |            | 検索対象は                  | +キーワード | 値日で入力  た            |  |  |  |  |
|                                              | 名前                                                            | サイズ     | 更新通知       | キーワード                  | の検索対象  | る日 ころうした。<br>を指します。 |  |  |  |  |
|                                              |                                                               | 13.5 KB |            | 15:10:49               |        |                     |  |  |  |  |
| 資料_1.xls                                     |                                                               | 13.5 KB |            | 2011/08/12<br>15:17:36 | 山田 太郎  | []] 新田              |  |  |  |  |
| 資料_1.xls                                     |                                                               | 13.5 KB |            | 2011/08/12<br>15:17:15 | 山田 太郎  | 詳細                  |  |  |  |  |
| 資料_2.xls                                     |                                                               | 13.5 KB |            | 2011/08/12<br>15:16:34 | 山田 太郎  | 詳細                  |  |  |  |  |
| 資料_3.xls                                     |                                                               | 13.5 KB |            | 2011/08/12<br>15:17:23 | 山田 太郎  | 詳細                  |  |  |  |  |
| 資料_1.xls                                     |                                                               | 13.5 KB |            | 2011/08/12<br>15:15:25 | 山田 太郎  | 詳細                  |  |  |  |  |
| 資料_1.xls                                     |                                                               | 13.5 KB |            | 2011/08/12<br>15:15:47 | 山田 太郎  | 詳細                  |  |  |  |  |
| 資料_2.xls                                     |                                                               | 13.5 KB |            | 2011/08/12<br>15:15:34 | 山田 太郎  | 詳細                  |  |  |  |  |
| 資料_1.xls                                     |                                                               | 13.5 KB |            | 2011/08/12<br>15:16:12 | 山田 太郎  | 詳細                  |  |  |  |  |
| 資料_2.xls                                     |                                                               | 13.5 KB |            | 2011/08/12<br>15:15:56 | 山田 太郎  | 詳細                  |  |  |  |  |

(1/6 v)

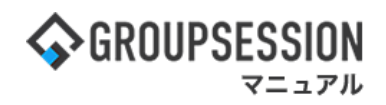

# 3. フォルダを登録する

# 1:メニューの「ファイル管理」をクリックしてファイル管理画面を表示する

| <b>∲</b> GROUPSE                                                                                                    | SSION                 |                          |                                                                                                    |                                    |                                                                 |                                                                              | 菌メモ ❹ヘルプ ✿設定 ⊖山田                                                                                                    | 日 太郎 ログアウト              |
|----------------------------------------------------------------------------------------------------|-----------------------|--------------------------|----------------------------------------------------------------------------------------------------|------------------------------------|-----------------------------------------------------------------|------------------------------------------------------------------------------|----------------------------------------------------------------------------------------------------|-------------------------|
| <b>ہ</b><br>۲۷                                                                                                    | <b>エロ</b><br>スケジュール   |                          |                                                                                                    | <ul> <li>予約</li> <li>日報</li> </ul> | 回覧板                                                             | うした<br>ユーザ情報 W                                                               | <ul> <li>(EBメール)</li> <li>(Dアイル管理)</li> <li>(R)</li> <li>(R)</li> <li< td=""><td><b>ブ</b>ロジェクト</td></li<></ul> | <b>ブ</b> ロジェクト          |
| アドレス村                                                                                                    | <b>С</b><br>974л-К    | <b>支票</b><br>在席管理 安      | <ul> <li>(1)</li> <li>(1)</li> <li>(2)</li> <li>(2)</li></ul> |                                    | LP管理                                                            | <b>レン</b> ケート                                                                | DBA         チャット                                                                                                    | *                       |
| <b>^</b> ×1                                                                                                    | ><br><sub>२=-२२</sub> | ★ール送信                    | <mark>€</mark><br>0登録                                                                                                    |                                    |                                                                 |                                                                              |                                                                                                    | <b>う</b><br>再読込         |
| メイン                                                                                                    | 全社ポー                  | ータル                      | 情報システム                                                                                                    | 课    手約                            | 売きポータル                                                          | 防災ポー                                                                         | ータル 製品ポータル                                                                                                    |                         |
| スケジュール<br>9月21日(水)                                                                                                    | 個人週間<br>9月22日(木)      | 月間<br>9月23日(金)           | 9月24日(土)                                                                                                    | 9月25日(日)                           | <b>《《</b><br>9月26日(月)                                           | 今日 》 》<br>9月27日(火)                                                           | 2022 <b>9/21(</b> 水)                                                                                                    | 10:04                   |
| <ul> <li>・</li> <li>・</li></ul> | ● 16:00-17:00<br>連絡   | <ul> <li>秋分の日</li> </ul> | •                                                                                                    | •                                  | <ul> <li>● □</li> <li>○ 09:00-09:30</li> <li>企画プレゼン会</li> </ul> | <ul> <li>○9:00-12:00</li> <li>○×△の佐藤樹<br/>来社</li> <li>15:00-16:30</li> </ul> | 在席管理-本人 ○                                                                                                    | <u>不 在</u><br>その他<br>変更 |
|                                                                                                    |                       |                          |                                                                                                    |                                    |                                                                 | 外出<br>17:00-17:30<br>会議                                                      | 在席管理-メンバー<br>表示グループ                                                                                                    | 設定                      |
|                                                                                                    | (                     | TODO 現場で撮影               | ドした写真を管理<br>マニューマン・ウェア                                                                                                    | するページの作品                           | ¢<br>≈.4≠.π                                                     |                                                                              | 企画部 石橋 鈴音                                                                                                    | × 😫                     |
|                                                                                                    | TODO                  | 「顧客評細パーン                 |                                                                                                    | 11 MP                              |                                                                 |                                                                              |                                                                                                    |                         |

#### 2: キャビネット一覧画面を表示する フォルダを登録する「キャビネット名」をクリックします。

|                                         | ファイル管理[キャビネット一覧]         この           キャビネット作気         キャビネット作気 |           |      |  |  |  |  |  |  |  |
|-----------------------------------------|-----------------------------------------------------------------|-----------|------|--|--|--|--|--|--|--|
| 表示キャビネット                                |                                                                 |           | 🔍 検索 |  |  |  |  |  |  |  |
| 個人キャビネット                                | 共有キャビネット                                                        | 使用領域 / 容量 | 詳細   |  |  |  |  |  |  |  |
| 共有キャビネット                                | 北海道本社専用                                                         | 35.2MB    | 詳細   |  |  |  |  |  |  |  |
| 電想法キャビネット                               | 東京支店専用                                                          | 80.0KB    | 詳細   |  |  |  |  |  |  |  |
| ショートカット 🛛 🕄 削除                          | 2 公開_資料                                                         | 27.0KB    | 詳細   |  |  |  |  |  |  |  |
| 🗌 🔂 公開_資料 /公開ファイル/                      | 社内事務                                                            | 54.0KB    | 詳細   |  |  |  |  |  |  |  |
| 更新通知 📒 一覧                               | 子 予算その他                                                         | 81.0KB    | 詳細   |  |  |  |  |  |  |  |
| 公開_資料 /公開ファイル/資                         | 管理者專用 ▲                                                         | 6.2KB     | 詳細   |  |  |  |  |  |  |  |
| NEW 料_1.xls<br>更新 : 2020/07/09 15:08:21 | 日日日 就業規則                                                        | 0.0KB     | 詳細   |  |  |  |  |  |  |  |
|                                         | -                                                               |           |      |  |  |  |  |  |  |  |

GroupSession Ver.5.4.0 ⓒ日本トータルシステム株式会社

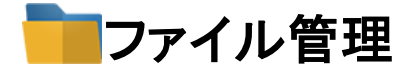

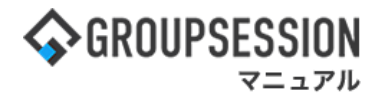

# 3:フォルダ情報画面を表示する 「フォルダ作成」ボタンをクリックします。

| 🔁 ファイル管理                 | ファイル管理[フォルダ情報:東京支店専用]       う         キャビネットー覧       戻る |     |                                                  |              |             |                        |          |     |  |  |  |
|--------------------------|---------------------------------------------------------|-----|--------------------------------------------------|--------------|-------------|------------------------|----------|-----|--|--|--|
|                          |                                                         |     |                                                  | 🔁 ७७७४       | ダ作成         | 🧿 ファイル追加               | ] 👒 移動 🕄 | 削除  |  |  |  |
| ファイル管理                   | -                                                       |     | 東京支店専用 /                                         |              |             |                        | Q        | 検索  |  |  |  |
| 東京支店専用                   | ~                                                       |     | 名前 🗅                                             | サイズ          | 更新通知        | 更新日時                   | 更新者      |     |  |  |  |
| すべて閉じる   すべて開く           | *                                                       |     |                                                  |              |             | 2023/10/06<br>15:53:37 | 山田 太郎    | (;) |  |  |  |
| - 🧁 予算その他3<br>- 🧁 公開ファイル |                                                         |     | ┣ 公開ファイル                                         |              |             | 2011/08/12<br>15:02:15 | 山田 太郎    | (;) |  |  |  |
| - 📄 社内事務                 |                                                         |     | □ 社内事務                                           |              |             | 2011/08/12<br>15:01:54 | 山田 太郎    | (   |  |  |  |
|                          |                                                         |     | 2012-08-03_140403.gif                            | 12.5 KB      |             | 2020/07/09<br>15:12:50 | 山田 太郎    | (;) |  |  |  |
|                          |                                                         | URI | : http://192.168.77.91/gsession/common/cmn001.do | )?url=%2Fgse | ssion%2Ffil | e%2Ffil(               |          |     |  |  |  |

4:フォルダ情報を登録する 必要項目を入力して「追加」ボタンをクリックすると登録が完了します。

|          | ファイル管理 [ フォルダ登録 ]                                                  |     |                                                                                                    |     |                       |     |                      |  |  |  |
|----------|--------------------------------------------------------------------|-----|----------------------------------------------------------------------------------------------------|-----|-----------------------|-----|----------------------|--|--|--|
| 更新者      | ▼ 111 私郎 ▼                                                         |     |                                                                                                    |     |                       |     |                      |  |  |  |
| フォルダ名 ※  |                                                                    |     |                                                                                                    |     |                       |     |                      |  |  |  |
| 親アクセス権限  | 追加・変更・削除                                                           |     |                                                                                                    |     |                       | 閲覧  |                      |  |  |  |
| 個別制限設定   | ○制限しない ◎制限する                                                       |     |                                                                                                    |     |                       |     |                      |  |  |  |
| アクセス権限 ※ | 追加・変更・削除 全て削除<br>書: システム管理グループ          閲覧       全て削除          営業部 | + + | <ul> <li>未選択</li> <li>システム管理グル</li> <li>取締役</li> <li>社外取締役</li> <li>社外取締役</li> <li>総書室</li> <li>法務部</li> <li>営業1課</li> <li>営業1課</li> <li>営業2課</li> <li>札幌本社</li> <li>テストグループ4</li> <li>テストグループ4</li> <li>テストグループ</li> </ul> | レープ | 日市鵜島田西萩山山ユ本原飼 哲上川原中元一 | 営業部 | 全て選択<br>test,test2,… |  |  |  |
| 備考       | 現在の文字数:0/1000文字                                                    |     |                                                                                                    |     |                       |     | li li                |  |  |  |
|          |                                                                    |     |                                                                                                    |     |                       | ・追加 | <b>う</b><br>戻る       |  |  |  |

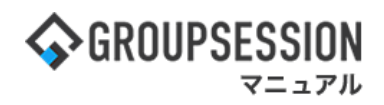

# 4. フォルダを編集する

# 1:メニューの「ファイル管理」をクリックしてファイル管理画面を表示する

| <b>∲</b> GROUPSE                                                                                                    | SSION                     |                                                     |                                                                                                    |                                    |                                                                        |                                                                       | 菌メモ ♀ヘルプ ��設定 ⊖山[                 | 田太郎 ログアウト              |
|----------------------------------------------------------------------------------------------------|---------------------------|-----------------------------------------------------|----------------------------------------------------------------------------------------------------|------------------------------------|------------------------------------------------------------------------|-----------------------------------------------------------------------|-----------------------------------|------------------------|
| <b>^</b><br>×1>                                                                                                    | <b>ス</b> ケジュール            |                                                     |                                                                                                    | <ul> <li>予約</li> <li>日報</li> </ul> | 回覧板                                                                    | うした<br>ユーザ情報 W                                                        | (EBメール)<br>ファイル管理<br>東議           | <b>ブ</b> ロジェクト         |
| こう アドレス物                                                                                                    | <b>С</b><br>974л-к        | <b>读</b> 在席管理 安                                     | <ul><li>( )</li><li>( )</li></ul> | ノ<br>マーク RSS                       | LP管理                                                                   | <b>レン</b> タート                                                         | <b>BA</b> チャット                    | *                      |
| <b>^</b> ×1                                                                                                    | <b>&gt;</b><br>ארפל       | €<br>メール送信 TOD                                      | <mark>9</mark><br>○登録                                                                                                    |                                    |                                                                        |                                                                       |                                   | <b>う</b><br>再読込        |
| メイン                                                                                                    | 全社ポー                      | ータル                                                 | 情報システム                                                                                                    | 課   手紙                             | 売きポータル                                                                 | 防災ポー                                                                  | ータル 製品ポータル                        |                        |
| スケジュール<br>9月21日(水)                                                                                                    | 個人週間<br>9月22日(木)          | 月間<br>9月23日(金)                                      | 9月24日(土)                                                                                                    | 9月25日(日)                           | 《 《<br>9月26日(月)                                                        | 今日 》 ⑧<br>9月27日(火)                                                    | <sup>2</sup> 2022 <b>9/21(</b> 水) | 10:04                  |
| <ul> <li>・</li> <li>・</li></ul> | ● いいのでは、16:00-17:00<br>連絡 | <ul> <li>         •          •          •</li></ul> | O 19                                                                                                    | •                                  | <ul> <li>● いいのののでは、</li> <li>○ 09:00-09:30</li> <li>企画プレゼン会</li> </ul> | <ul> <li>○</li> <li>○&gt;△の佐藤樹<br/>来社</li> <li>15:00-16:30</li> </ul> | 在席管理-本人<br>○ 在席 ◎ 不在 ○            | <u>不在</u><br>その他<br>変更 |
|                                                                                                    |                           |                                                     |                                                                                                    |                                    |                                                                        | 外出<br>17:00-17:30<br>会議                                               | 在席管理-メンバー<br>表示グループ               | 設定                     |
|                                                                                                    | торо                      | TODO 現場で撮影<br>) 顧客詳細ページ                             | 彡した写真を管理<br>ジに過去の注文履                                                                                                    | するページの作品<br>歴を表示するよう               | 成<br>う修正                                                               |                                                                       |                                   | ▲                      |
|                                                                                                    | (                         |                                                     | i 🖾 🚓 🖂 🎫                                                                                                    |                                    |                                                                        |                                                                       |                                   |                        |

# 2:キャビネット一覧画面を表示する

フォルダを編集する「キャビネット名」をクリックします。

| ファイル管理[キャビネット-覧]                        |                    |           |      |  |  |
|-----------------------------------------|--------------------|-----------|------|--|--|
| 表示キャビネット                                |                    |           | 🔍 検索 |  |  |
| 個人キャビネット                                | 共有キャビネット           | 使用領域 / 容量 | 詳細   |  |  |
| 共有キャビネット                                |                    | 35.2MB    | 詳細   |  |  |
| 電帳法キャビネット                               | 東京支店専用             | 80.0KB    | 詳細   |  |  |
| ショートカット 🛛 😢 削除                          | 公開_資料              | 27.0KB    | 詳細   |  |  |
| 🗌 🔂 公開_資料 /公開ファイル/                      | 社内事務               | 54.0KB    | 詳細   |  |  |
| 更新通知 📒 一覧                               | 子算その他              | 81.0KB    | 詳細   |  |  |
| 公開_資料 /公開ファイル/資                         | 管理者專用 🔔            | 6.2KB     | 詳細   |  |  |
| NEW 料_1.xls<br>更新 : 2020/07/09 15:08:21 | □□□□<br>■ ■ ■ 就業規則 | 0.0KB     | 詳細   |  |  |

◎編集禁止 🔔更新通知設定あり

GroupSession Ver.5.4.0 ⑥日本トータルシステム株式会社

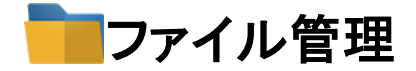

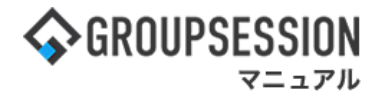

3:フォルダ情報画面を表示する 編集するフォルダの「詳細」ボタンをクリックします。

| 🔁 ファイル管理               | 哩[] | フォ | ルダ情報: 北海道本社専用              | ]                       |               |               | +                      | マビネット一覧 | <b>う</b><br>戻る |     |
|------------------------|-----|----|----------------------------|-------------------------|---------------|---------------|------------------------|---------|----------------|-----|
|                        |     |    |                            |                         | 🖥 フォルタ        | 作成            | 。ファイル追加                | 📮 移動    | <b>8</b>       | 除   |
| ファイル管理                 | +   |    | 北海道本社専用 / 公開ファイル           | L/                      |               |               |                        |         | () 検           | 索   |
| 北海道本社専用                | ~   |    | 名前                         |                         | サイズ           | 更新通知          | 更新日時                   | 更新書     | <b>Š</b>       |     |
| すべて閉じる   すべて開く         |     |    | 資料_1.xls                   |                         | 13.5 KB       |               | 2011/08/12<br>15:17:39 | 山田 太郎   | 詳細             | Ð   |
| - 📄 備品管理<br>- 🛅 公開ファイル |     | Ο, | 資料_2.xls                   |                         | 13.5 KB       |               | 2011/08/12<br>15:14:48 | 山田 太郎   | 移動             | :   |
| - 🛅 管理ファイル             |     |    | 탈 資料_2.★                   |                         | 25.0 KB       |               | 2020/07/10             | 山田 太郎   |                | (;) |
|                        |     | UR | L: http://192.168.77.91/gs | チェックボックスを選<br>と、フォルダ削除確 | 【択し、「<br>認画面に | 削除」ボ<br>こ遷移しる | タンをクリッ<br>ます。          | クする     |                |     |

# 4:フォルダ詳細画面を表示する

「編集」ボタンをクリックします。

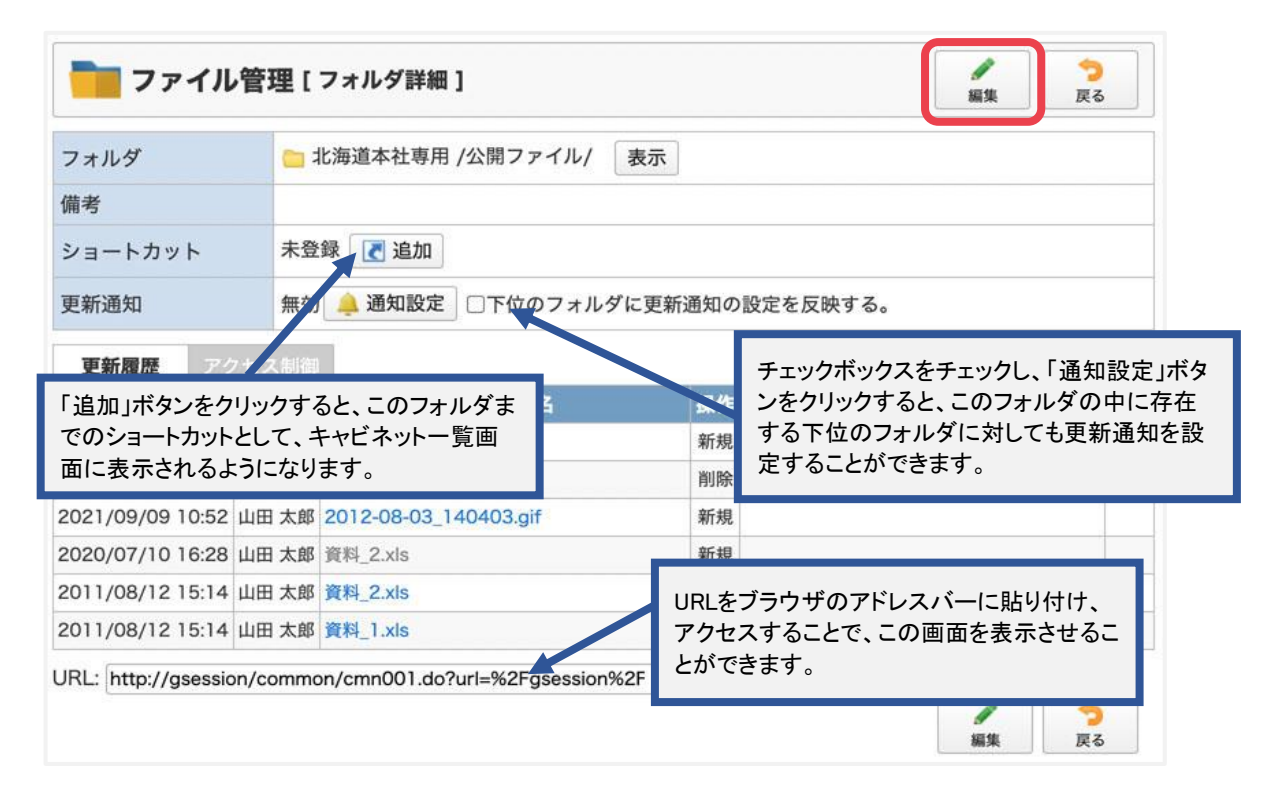

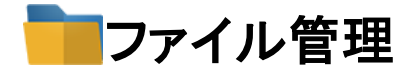

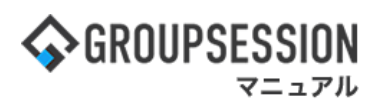

5:フォルダ情報を編集する 必要項目を入力して「編集」ボタンをクリックすると登録が完了します。

| 🔁 ファイル管  | 理[フォルダ編集]          |                                                                                                    | ✔ 300 ○ 100 ○ 100 | <b>う</b><br>戻る            |
|----------|--------------------|----------------------------------------------------------------------------------------------------|----------------------------------------------------------------------------------------------------|---------------------------|
| 更新者      | 山田太郎 🗸             |                                                                                                    |                                                                                                    |                           |
| フォルダ名 ※  | 備品管理               |                                                                                                    |                                                                                                    |                           |
| 親アクセス権限  | 追加・変更・削除           |                                                                                                    | 閲覧                                                                                                    |                           |
| 個別制限設定   | ○制限しない ●制限する □含まれ  | れるサブフォルダ・ファイル                                                                                                    | にも適用                                                                                                    |                           |
| アクセス権限 ※ | 追加・変更・削除 全て削除      | <ul> <li>未選択</li> <li>システム管理グループ</li> <li>取締役</li> <li>社外取締役</li> <li>込務部</li> <li>送務部</li> <li>営業部</li> <li>営業1課</li> <li>営業2課</li> <li>常業1課</li> <li>営業2課</li> <li>ホ社</li> <li>テストグループ456</li> <li>テストグループ</li> </ul> | 営業:<br>日本 原 額 哲二<br>日市 鶏 額 哲二<br>島 田 西 西 萩 山 中 元 照<br>中 元 照<br>ユーザ 5434                                                                                                    | 全て選択<br>部<br>test,test2,… |
| 備考       | 現在の文字数: 0 / 1000文字 |                                                                                                    |                                                                                                    | li di                     |
|          |                    |                                                                                                    |                                                                                                    | <b>う</b><br>戻る            |

# 5. ファイルを登録する

※追加・編集・削除が禁止されているキャビネットにはファイルを登録できませんのでご注意ください。

# 1:メニューの「ファイル管理」をクリックしてファイル管理画面を表示する

| $ \begin{array}{c ccccccccccccccccccccccccccccccccccc$                                                                                                    | <b>ジ</b> ェクト          |
|----------------------------------------------------------------------------------------------------|-----------------------|
| マドレス帳     タイムカード     在席管理     グローク     RSS     レーク     アド世界     レーク     レーク                                                                                                    | *                     |
| くれた     で       ショートメール送信     IDDO登録                                                                                                    | <b>り</b><br>再読込       |
| メイン 全社ボータル 情報システム課 手続きボータル 防災ボータル 製品ボータル                                                                                                    |                       |
| スケジュール 個人週間 月間                                                                                                    | :04                   |
| <ul> <li>○ 10:00-10:00<br/>企画部ミーティ</li> <li>○ 10:00-17:00<br/>連絡</li> <li>○ 10:00-17:00</li> <li>○ 10:00-17:00</li></ul> | <u>不</u> 在<br>池<br>変更 |
| 外出         在席管理-メンバー           17:00-17:30            会議         表示グループ                                                                                                    | 設定                    |
| TODO         現場で撮影した写真を管理するページの作成         企画部                                                                                                    | <u>.</u>              |
| TODO 顧客詳細ページに過去の注文履歴を表示するよう修正                                                                                                    | 在席                    |

# 2:キャビネット一覧画面を表示する

ファイルを登録する「キャビネット名」をクリックします。

| <b>ファイル管理[キャビネットー</b> 覧]                |                 |           |      |  |  |
|-----------------------------------------|-----------------|-----------|------|--|--|
| 表示キャビネット                                |                 |           | 🔍 検索 |  |  |
| 個人キャビネット                                | 共有キャビネット        | 使用領域 / 容量 | 詳細   |  |  |
| 共有キャビネット                                | 北海道本社専用         | 35.2MB    | 詳細   |  |  |
| 電帳法キャビネット                               | 東京支店専用          | 80.0KB    | 詳細   |  |  |
| ショートカット 🛛 🔞 削除                          | 2 公開_資料         | 27.0KB    | 詳細   |  |  |
| 🔲 🔂 公開_資料 /公開ファイル/                      | 社内事務 社内事務       | 54.0KB    | 詳細   |  |  |
| 更新通知                                    | 予算その他           | 81.0KB    | 詳細   |  |  |
| 公開_資料 /公開ファイル/資                         | 管理者専用           | 6.2KB     | 詳細   |  |  |
| NEW 科_1.xls<br>更新 : 2020/07/09 15:08:21 | 888 就業規則        | 0.0KB     | 詳細   |  |  |
|                                         | ◎編集禁止 ▲更新通知設定あり |           |      |  |  |

GroupSession Ver.5.4.0 ⓒ日本トータルシステム株式会社

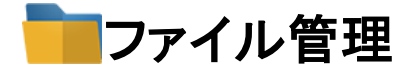

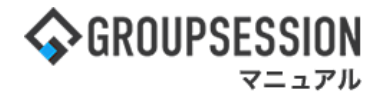

3:フォルダ情報画面を表示する 「ファイル追加」ボタンをクリックします。

|                                                                                                   |               | 🔀 フォル | ダ作成  | 👌 ファイル追加               | 🤤 移動 🗌 | 🕄 削除 | 🍤 戻る |
|---------------------------------------------------------------------------------------------------|---------------|-------|------|------------------------|--------|------|------|
| ファイル管理                                                                                            | 北海道本社専用 /     |       |      |                        |        |      | 0、検索 |
| 北海道本社専用 🗸 🗸                                                                                       | 名前 🗅          | サイズ   | 更新通知 | 更新日時                   | 更新者    |      |      |
| <ul> <li>オペて閉じる   すべて閉く</li> <li>北海道本社専用</li> <li>備品管理</li> <li>公開ファイル</li> <li>管理ファイル</li> </ul> | 🛅 備品管理        |       |      | 2021/09/09<br>10:32:08 | 山田 太郎  | 詳細   | 移動   |
|                                                                                                   | 🗀 公開ファイル      |       |      | 2011/08/12<br>15:01:06 | 山田 太郎  | 詳細   | 移動   |
|                                                                                                   | 🛅 管理ファイル      |       |      | 2011/08/12<br>15:01:26 | 山田 太郎  | 詳細   | 移動   |
|                                                                                                   | ■ 更新時の注意事.txt | 0.0KB |      | 2021/09/16<br>15:17:20 | 山田 太郎  | 詳細   | 移動   |

4:ファイル情報を追加する 必要項目を入力して「ファイル追加」ボタンをクリックすると登録が完了します。

| ┣━━ ファイル管 | 理[ファイル追加]                                                                           |         |
|-----------|-------------------------------------------------------------------------------------|---------|
| 更新者       | 山田 太郎 ~                                                                             |         |
| フォルダ名     | 🔁 北海道本社専用 /                                                                         |         |
| ファイル      | ▶ 添付 ファイルのドラッグ&ドロップで添付が行えます。                                                        |         |
| 親アクセス権限   | 追加・変更・削除 閲覧                                                                         |         |
| 個別制限設定    | ●制限しない ○制限する                                                                        |         |
| バージョン管理   | 管理しない。                                                                              |         |
| 備考        | ドラッグ&ドロップでファイルの添付が可能です。<br>「添付」ボタンをクリックすると、添付ファイルのポップア<br>プが表示され、添付ファイルを登録することができます | יש<br>- |
|           | 現在の文字数:0/1000 文字                                                                    |         |
| 更新コメント    |                                                                                     |         |
|           | 現在の文字数:0/1000 文字                                                                    |         |
|           | <b>し</b><br>ファイル追加<br>夏る                                                            |         |

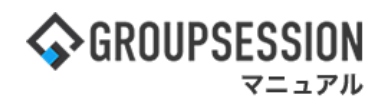

# 6. ファイルを編集する

# 1:メニューの「ファイル管理」をクリックしてファイル管理画面を表示する

| <b>\$</b> GROUPSE                                                                                                    | SSION                       |                                           |                                                                                                    |                                    |                                                                        | ſ                                                                                | 罰メモ @ヘルプ ✿設定 ⊖山田                                      | 日太郎 ログアウト               |
|----------------------------------------------------------------------------------------------------|-----------------------------|-------------------------------------------|----------------------------------------------------------------------------------------------------|------------------------------------|------------------------------------------------------------------------|----------------------------------------------------------------------------------|-------------------------------------------------------|-------------------------|
| <b>ہ</b><br>۲۷                                                                                                    | <b>エロ</b><br>スケジュール         | <b>日</b><br>掲示板 シ                         | All All All All All All All All All All                                                                                                    | <ul> <li>予約</li> <li>日報</li> </ul> | 回覧板                                                                    | ユーザ情報 WE                                                                         | <ul> <li>EBメール</li> <li>ファイル管理</li> <li>実議</li> </ul> | <b>ブ</b> ロジェクト          |
| こう アドレス特                                                                                                    | <b>р</b><br>97 <u>6</u> л-к | <b>支</b> 市<br>在席管理 安                      | <ul> <li>()</li> <li>()</li> <li< th=""><th></th><th>LP管理</th><th>アンケート</th><th>DBA         チャット</th><th>*</th></li<></ul> |                                    | LP管理                                                                   | アンケート                                                                            | DBA         チャット                                      | *                       |
| <b>^</b> ×1                                                                                                    | ><br>\$1000                 | う<br>メール送信 TOD                            | <mark>∛</mark><br>○登録                                                                                                    |                                    |                                                                        |                                                                                  |                                                       | う再読込                    |
| メイン                                                                                                    | 全社ポー                        | ータル                                       | 情報システム語                                                                                                    | 課   手紙                             | 売きポータル                                                                 | 防災ポー                                                                             | ータル 製品ポータル                                            |                         |
| スケジュール<br>9月21日(水)                                                                                                    | 個人週間<br>9月22日(木)            | 月間<br>9月23日(金)                            | 9月24日(土)                                                                                                    | 9月25日(日)                           | 《《<br>9月26日(月)                                                         | 今日 》 》<br>9月27日(火)                                                               | <sub>2022</sub> 9/21(水)                               | 10:04                   |
| <ul> <li>・</li> <li>・</li></ul> | ● 16:00-17:00<br>連絡         | ••••••••••••••••••••••••••••••••••••      | •                                                                                                    | •                                  | <ul> <li>● いいのののでは、</li> <li>○ 09:00-09:30</li> <li>企画プレゼン会</li> </ul> | <ul> <li>○ いの・12:00</li> <li>○×△の佐藤様</li> <li>来社</li> <li>15:00-16:30</li> </ul> | 在席管理-本人<br>○ <u>在席</u> ● 不在 ○                         | <u>不 在</u><br>その他<br>変更 |
|                                                                                                    |                             |                                           |                                                                                                    |                                    |                                                                        | 外出<br>17:00-17:30<br>会議                                                          | 在席管理-メンバー<br>表示グループ                                   | 設定                      |
|                                                                                                    | (                           | TODO 現場で撮影                                | ジレた写真を管理<br>ジェミッキャンテマ                                                                                                    | するページの作用                           | 成<br>3.45丁                                                             |                                                                                  | □ 企画部<br>□ 石橋 鈴音                                      | × 😫                     |
|                                                                                                    | TODO                        | 7月日日本11月1日日1月1日日1月1日日1月1日日1日1日1日1日1日1日1日1 | れこ過去の注义履<br>家のサイトページ                                                                                                    | weで表示するよう<br>を新たに設置する              | ⊃n≥lE<br>S                                                             |                                                                                  |                                                       |                         |

# 2:キャビネット一覧画面を表示する

ファイルを編集する「キャビネット名」をクリックします。

| ショー     | トカット         | 😮 削除        |          | 🔍 検索 🛛 🔣 キャビネット作成 🛛 🔣 個人キャ | ヮビネット |
|---------|--------------|-------------|----------|----------------------------|-------|
| ) 🔁 i   | 比海道本社専用 /    | 備品管理/       | マイキャビネット | 使用領域/容量                    | 詳細    |
|         | 公開_資料 /公開フ   | 7ァイル/       | 山田 太郎    | 12.5KB                     | 詳細    |
| en in i | ۵.           | 信 一覧        | 共有キャビネット | 使用領域 / 容量                  | 詳細    |
| NEW     | 公開_資料 /公開    | ファイル/資      | 北海道本社専用  | 106.0KB                    | 詳細    |
|         | 更新: 2020/07/ | 09 15:08:21 | 東京支店専用   | 93.5KB                     | 詳細    |
|         |              |             | 公開_資料    | 27.0КВ                     | 詳細    |
|         |              |             | 社内事務     | 54.0KB                     | 詳細    |
|         |              |             | 予算その他    | 67.5KB                     | 詳細    |
|         |              |             | 管理者専用 🔔  | 6.2KB                      | 詳細    |

◎編集が禁止されているキャビネット 🔔 更新通知が設定されているキャビネット

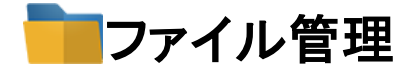

3:フォルダ情報画面を表示する 編集するファイルの「詳細」ボタンをクリックします。

|                |       |             | 🜏 フォルダ作成   | 戈 🛛 🔂 ファイル追加           | 📮 移動 🚺 | 🖸 削除 | 🍤 戻る |
|----------------|-------|-------------|------------|------------------------|--------|------|------|
| ファイル管理         | 18 AB | 道本社専用 /     |            |                        |        |      | Q 検索 |
| 北海道本社専用        |       | 名前 🖸        | サイズ 更新     | 通知 更新冒時                | 更新者    |      |      |
| すべて閉じる   すべて開く |       | 品管理         |            | 2021/09/09<br>10:32:08 | 山田 太郎  | 詳細   | 移動   |
|                |       | チェックボック     | スを選択し、「削除」 | 」ボタンをクリック              | する     | 詳細   | 移動   |
|                |       | 理ファイと、フォルダ肖 | 除確認画面に遷移   | 多します。                  |        | 詳細   | 移動   |
|                | 0 画更  | 新時の注意事.txt  | 0.0KB      | 2021/09/16             | 山田 太郎  | 詳細   | 移動   |

マニュアル

# 4:ファイル詳細画面を表示する 「編集」ボタンをクリックします。

| 📜 ファイル              | <b>》</b><br>編集 | <b>う</b><br>戻る             |                                  |                         |               |  |  |
|---------------------|----------------|----------------------------|----------------------------------|-------------------------|---------------|--|--|
| フォルダ                | 🛅 北海道本         | 社専用 /公開ファイル/ 表示            |                                  |                         |               |  |  |
| 添付ファイル              | 公開手順.txt       |                            |                                  |                         |               |  |  |
| サイズ                 | 0.0KB          | 0.0КВ                      |                                  |                         |               |  |  |
| 備考                  | 公開情報関連         | 公開情報関連手順「追加」ボタンをクリックすると、この |                                  |                         |               |  |  |
| ショートカット             | 未登録 💽          | 追加                         | でのショートカ<br>面に表示され                | ットとして、キャビス<br>るようになります。 | ネットー覧画        |  |  |
| 更新履歴 ア<br>更新日時 □    | クセス制御<br>更新者   | ファイル名                      | 操作                               | 更新コメント                  | 復旧            |  |  |
| 2021/09/09 11:08    | 山田 太郎 公開手順     | .txt                       |                                  |                         |               |  |  |
| URL: http://gsessio | on/common/cmn0 | 01.do? 1-%2Fgsession%2Ffil | URLをブラウザの<br>アクセスすること<br>とができます。 | )アドレスバーに貼<br>で、この画面を表:  | り付け、<br>示させるこ |  |  |

ファイル管理

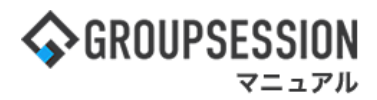

5:ファイル情報を編集する 必要項目を入力して「編集」ボタンをクリックすると登録が完了します。

| 🛑 ファイル管 | 理[ファイル編集]                                                                          |
|---------|------------------------------------------------------------------------------------|
| 更新者     | 山田太郎 ~                                                                             |
| フォルダ名   | □ 北海道本社専用 /公開ファイル/                                                                 |
| ファイル    | <ul> <li></li></ul>                                                                |
| 親アクセス権限 | 追加・変更・削除<br>追加・変更・削除<br>「添付」ボタンをクリックすると、添付ファイルのポップアッ<br>プが表示され、添付ファイルを登録することができます。 |
| 個別制限設定  | ●制限しない○制限する                                                                        |
| バージョン管理 | 管理しない。                                                                             |
| 備考      | 現在の文字数:0 / 1000 文字                                                                 |
| 更新コメント  | 現在の文字数:0/1000 文字                                                                   |
|         |                                                                                    |

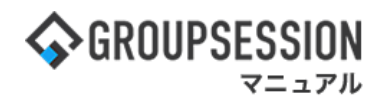

# 7. 電帳法対応ファイルを登録する

#### 電帳法キャビネットについて

Ver5.4.0から「電子帳簿保存法」に対応したキャビネットを作成することができるようになりました。 この法律には「電子帳簿等保存制度」、「スキャナ保存制度」、「電子取引保存制度」の3種類あり、 GroupSessionでは2024年1月から義務化される「電子取引保存制度」に対応しています。 この制度に対応するため、電帳法キャビネットでは注意点が存在します。

#### 注意点

- ・電帳法キャビネットに登録したファイルを削除した場合、画面からは表示されなくなりますが、 最終更新日から10年以上経過しないと物理的な削除が行われません。
   10年経過するまではファイル管理のプラグイン管理者ユーザ、
   システム管理者ユーザのみ、ファイル管理の検索結果から確認することが可能です。
- GroupSessionには、ファイルの編集を行った場合に 編集前のファイルを保管しておく「バージョン管理機能」があります。
   電帳法キャビネットにおいてはこの機能が強制で有効化され、全世代のファイルが保持されます。

# 1:メニューの「ファイル管理」をクリックしてファイル管理画面を表示する

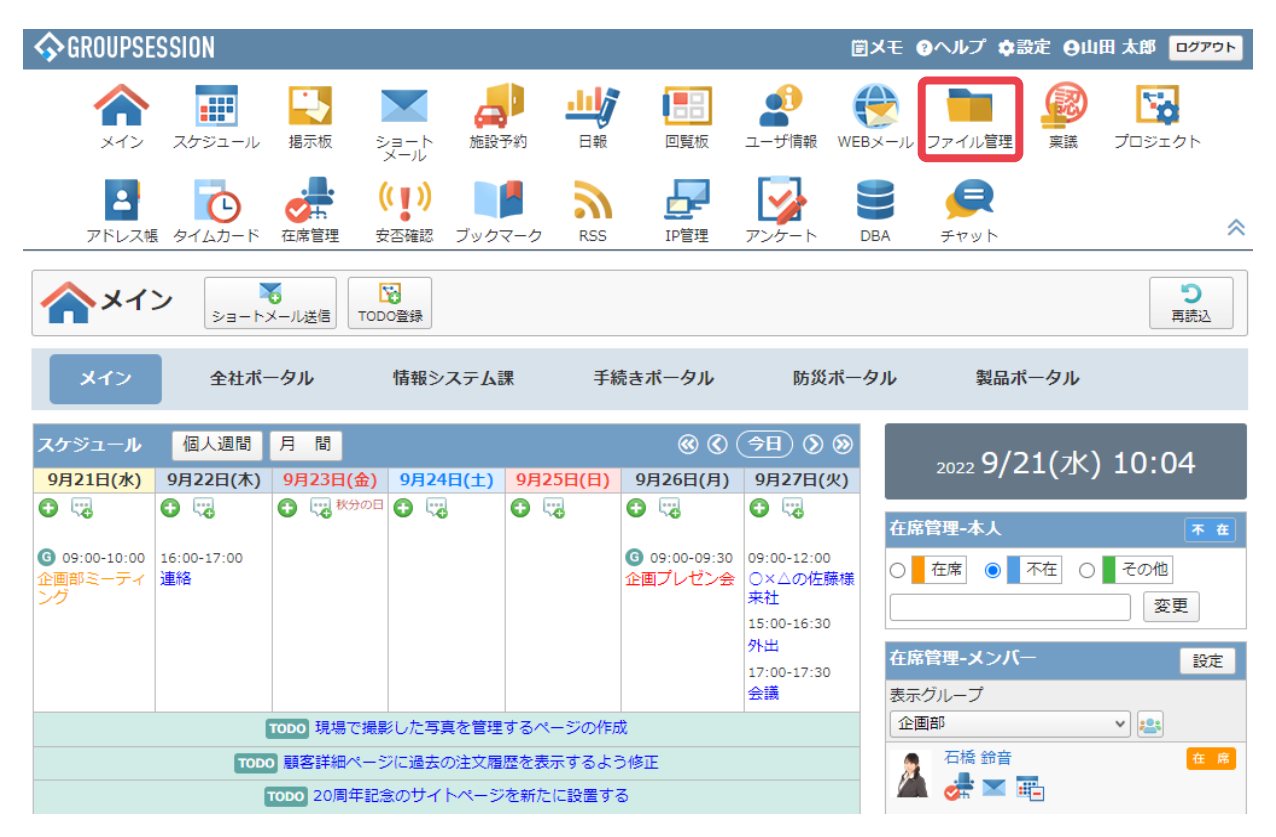

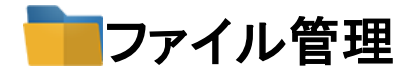

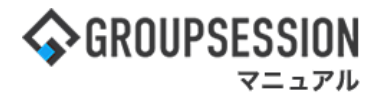

2:キャビネット一覧画面を表示する

「表示キャビネット」から「電帳法キャビネット」をクリックする。

| 늘 ファイル管理 [ キャ!                          | ネット一覧 ]         | キャビス      | 100<br>ネット作成 |
|-----------------------------------------|-----------------|-----------|--------------|
| 表示キャビネット                                |                 |           | Q 検索         |
| 個人キャビネット                                | 其有キャビネット        | 使用領域 / 容量 | 詳細           |
| 共有キャビネット                                | 北海道本社専用         | 92.5KB    | 詳細           |
| 電帳法キャビネット                               | 東京文店専用 🔺        | 80.0KB    | 詳細           |
| ショートカット 🛛 削除                            | 20間_資料          | 27.0KB    | 詳細           |
| 🕞 😪 公開_資料 /公開ファイル/                      | 社内事務            | 54.0KB    | 詳細           |
| 更新過知 🔠 一覧                               | 予算その他           | 81.0KB    | 詳細           |
| 公開_資料 /公開ファイル/資                         | 巓 管理者専用 🔔       | 6.2KB     | 詳細           |
| NEW 料_1.xls<br>更新 : 2020/07/09 15:08:21 |                 | 0.0KB     | 詳細           |
|                                         | ◎福集禁止 🔔更新通知設定あり |           |              |

# 3:キャビネットのファイル一覧画面を開く

ファイルを登録したいキャビネットの名前をクリックして、ファイル一覧画面を開きます。

| <mark> つァイル管理</mark> [ キャt                                           | ニネット一覧 ]        | キャビネット作成                   |
|----------------------------------------------------------------------|-----------------|----------------------------|
| 表示キャビネット                                                             |                 | (人) 検索                     |
| 個人キャビネット                                                             | 電帳法キャビネット       | 使用領域 / 容量 詳細               |
| 共有キャビネット                                                             | 電気法キャビネット       | 0.0/102,400KB<br>(0.0%) 詳細 |
| 電視法キャビネット                                                            |                 | (0.0.0)                    |
| ショートカット ② 剤除 □ 10 公開_資料 /公開ファイル/                                     | ◎編集祭止 📮更新通知設定あり |                            |
| 更新通知 🔁 一覧                                                            |                 |                            |
| 公開_資料 /公開ファイル/資           科_1.xls           更新 : 2020/07/09 15:08:21 |                 |                            |

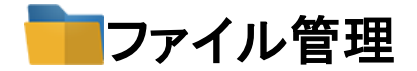

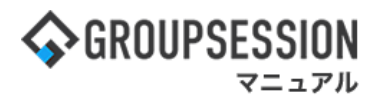

### 4:ファイルの登録画面を開きます。

| ファイル管理 [フォルダ情報:電帳法キャビネット]   |   |                       |                   |                |              |          |              |      | ■ <mark>う</mark><br>kットー覧 戻る |
|-----------------------------|---|-----------------------|-------------------|----------------|--------------|----------|--------------|------|------------------------------|
|                             |   |                       |                   |                | 🗟 フォルタ       | ダ作成      | 🔥 77-        | イル追加 | 📮 移動 🛛 🕄 削除                  |
| ファイル管理                      | ٠ | 📰 電幅法キャビネッ            | М                 |                |              |          |              |      | () 検索                        |
| 電視法キャビネット                   | ~ | 名前 🗖                  | 取引年月日             | 取引先            | 取引金額         | サイズ      | 更新通知         | 更新日時 | 更新者                          |
| すべて閉じる すべて聞く<br>■ 電想法キャビネット | * | URL: http://192.168.7 | 77.91/gsession/cc | ommon/cmn001.4 | do?url=962Fç | gsession | 962Ffile9621 | Phil |                              |

#### 5:ファイルを仮登録します。

ファイルを添付した後「ファイル仮登録」ボタンをクリックして「仮登録」を行います。 添付できるファイルは「PNG/JPG/JPEG/PDF形式」のみとなります。

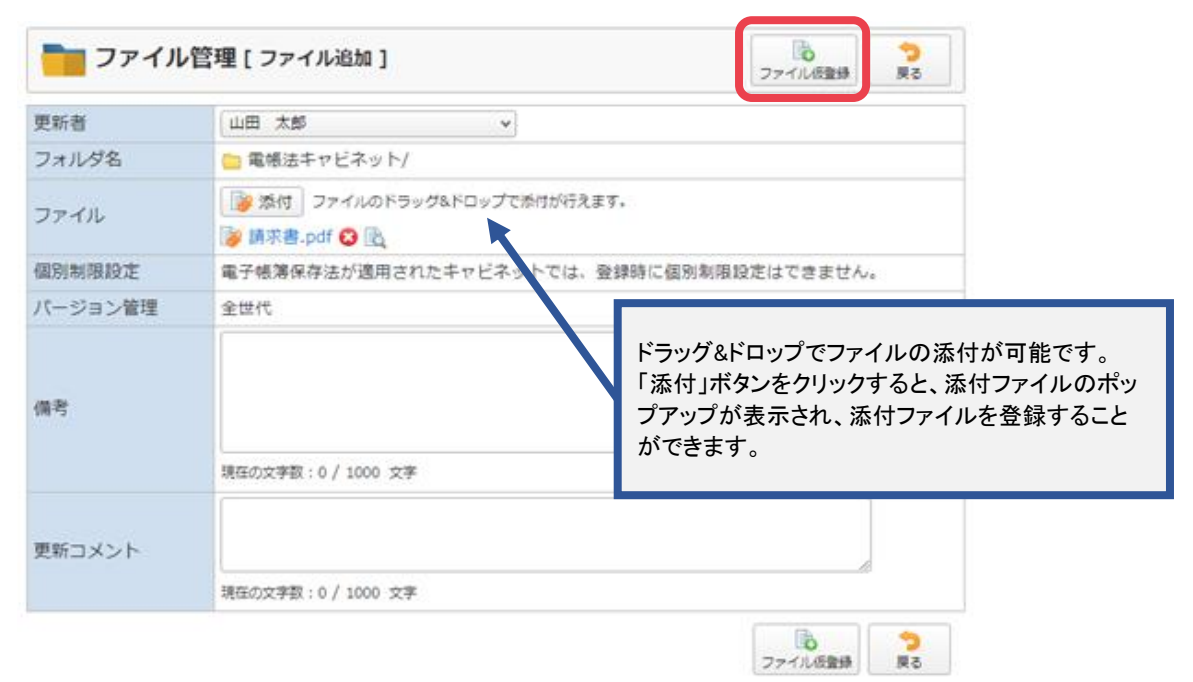

ファイル管理

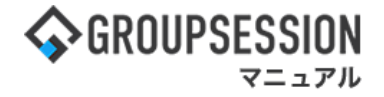

仮登録とは

電帳法キャビネットでは、ファイルの登録を行った後に以下の項目の設定をする必要があります。

·取引年月日

- ·取引先
- ·取引金額

これは電子取引保存制度において、保存されたファイルが「取引年月日」、「取引金額」、「取引先」で 検索できるように定められているためです。 これらの項目が登録されていないファイルについては「仮登録」扱いになります。

仮登録中のファイルは、「7」冒頭に記載した注意点の「物理削除されない制約」、「バージョン管理」の 制約をうけません。

6: 仮登録したファイルの取引情報を登録します。

「登録する」をクリックすると取引情報の登録へ続きます。

「後で登録」をクリックするとファイルー覧画面へ戻ります。

「後で登録」した場合ファイルー覧画面に登録したファイルは表示されません(補足1参照)。

| インフォメー | ション                                     |
|--------|-----------------------------------------|
| 6      | [ファイル]の仮登録を完了しました。<br>続けて取引情報を登録してください。 |
|        | ✓ 登録する (2) 後で登録                         |

# 補足1.「後で登録」した仮登録ファイルについて

更新 : 2020/07/09 15:08:21

「後で登録」したファイルはキャビネット内の一覧には表示されません。 電帳法キャビネット内の「取引情報登録」から情報を登録後に表示されるようになります。 仮登録ファイルの削除もこの「取引情報登録」から行えます。

| <mark>吉</mark> ファイル管理 [ :    | 取引情報登録 キャ | ビネット作成                  |      |
|------------------------------|-----------|-------------------------|------|
| 表示キャビネット                     |           |                         | 🔍 検索 |
| 個人キャビネット                     | 電帳法キャビネット | 使用領域 / 容量               | 詳細   |
| 共有キャピネット                     | 電気法キャビネット | 0.0/102,400KB<br>(0.0%) | 詳細   |
| 電視法キャビネット                    |           | (0.0.07                 |      |
| ショートカット 🛛 🕅                  |           |                         |      |
| 🗆 🔂 公開_資料 /公開ファイル/           |           |                         |      |
| 更新通知 📒 🗧                     | 寬         |                         |      |
| 公開_資料 /公開ファイル<br>NEW 料_1.xls | /貞        |                         |      |

# 8. 仮登録ファイルに取引情報を登録する(単体)

# 1:メニューの「ファイル管理」をクリックしてファイル管理画面を表示する

| <b>GROUPSE</b>                                                                                                    | SSION                   |                                         |                                                                                                    |                                    |                                                                                                    | l                                                                                             | 薗メモ ♀ヘルプ \$⇒設定 €                                                                                                    | 山田太郎 ログアウト         |  |  |  |  |  |  |
|----------------------------------------------------------------------------------------------------|-------------------------|-----------------------------------------|----------------------------------------------------------------------------------------------------|------------------------------------|----------------------------------------------------------------------------------------------------|-----------------------------------------------------------------------------------------------|----------------------------------------------------------------------------------------------------|--------------------|--|--|--|--|--|--|
| <b>ہ</b><br>۲۷                                                                                                    | <b>レン</b><br>スケジュール     | 1日本 1日本 1日本 1日本 1日本 1日本 1日本 1日本 1日本 1日本 | →<br>→ = -ト 施設・<br>メール                                                                                                    | <ul> <li>予約</li> <li>日報</li> </ul> | 回覧板                                                                                                    | <b>し</b><br>ユーザ情報 W                                                                           | <ul> <li>()</li> <li>()</li> <li< th=""><th>プロジェクト</th></li<></ul> | プロジェクト             |  |  |  |  |  |  |
| こう アドレス村                                                                                                    | <b>С</b><br>§ 914л-к    | <b>支票</b><br>在席管理 安                     | <ul><li>(1)</li><li>(1)</li></ul> | ノーク RSS                            | LP管理                                                                                                    | <b>アンケート</b>                                                                                  | DBA         チャット                                                                                                    | *                  |  |  |  |  |  |  |
| <b>^</b> ×1                                                                                                    | ><br><sub>&gt;=-N</sub> | €<br>メール送信 TOD                          | <mark>€</mark><br>0登録                                                                                                    |                                    |                                                                                                    |                                                                                               |                                                                                                    | <b>り</b><br>再読込    |  |  |  |  |  |  |
| メイン                                                                                                    | 全社ポー                    | ータル                                     | 情報システム                                                                                                    | 课 手約                               | 売きポータル                                                                                                    | 防災ポー                                                                                          | ータル 製品ボータル                                                                                                    | ,                  |  |  |  |  |  |  |
| スケジュール<br>9月21日(水)                                                                                                    | 個人週間<br>9月22日(木)        | 月間<br>9月23日(金)                          | 9月24日(土)                                                                                                    | 9月25日(日)                           | ⑧ ⑧<br>9月26日(月)                                                                                                    | 今日 》 ≫<br>9月27日(火)                                                                            | 2022 <b>9/21(</b> 7                                                                                                    | k) 10:04           |  |  |  |  |  |  |
| <ul> <li>・</li> <li>・</li></ul> |                         |                                         | •                                                                                                    | •                                  | <ul> <li>● </li> <li>③ 09:00-09:30</li> <li>企画プレゼン会</li> </ul>                                                                                            | <ul> <li>○9:00-12:00</li> <li>○×△の佐藤様</li> <li>来社</li> <li>15:00-16:30</li> <li>外出</li> </ul> | 在席管理-本人<br>一 在席 管理-本人<br>一 在 席 で の 一 在 席 で の 一 在 席 の 一 不 在                                                                                                    | ▲<br>〇 その他<br>一 変更 |  |  |  |  |  |  |
|                                                                                                    |                         |                                         |                                                                                                    |                                    | 17:00-17:30<br>会議     17:00-17:30<br>会議     表示グループ       TODO 現場で撮影した写真を管理するページの作成     企画部     全価部       ① TODO 顧客詳細ページに過去の注文履歴を表示するよう修正     石橋 鈴音     住席 |                                                                                               |                                                                                                    |                    |  |  |  |  |  |  |
|                                                                                                    | ТОР                     | TODO 現場で撮影<br>D 顧客詳細ページ                 | ドした写真を管理<br>ジに過去の注文履                                                                                                    | するページの作成<br>歴を表示するよう               | 成<br>5修正                                                                                                    | 17:00-17:30<br>会議                                                                             | 表示グループ<br>企画部<br>石橋 鈴音                                                                                                    | ▼<br>●<br>在席       |  |  |  |  |  |  |

# 2:キャビネット一覧画面を表示する

「表示キャビネット」から「電帳法キャビネット」をクリックする。

| <mark>  </mark> ファイル管理 [ キャヒ            | まやビネット作成                               |           |      |
|-----------------------------------------|----------------------------------------|-----------|------|
| 表示キャビネット                                |                                        |           | 🔍 検索 |
| 個人キャビネット                                | 共有キャビネット                               | 使用領域 / 容量 | IYH  |
| 共有キャビネット                                | 1 北海道本社専用                              | 92.5KB    | 詳細   |
| 電帳法キャビネット                               | 東京文店専用 🛕                               | 80.0KB    | 詳細   |
| ショートカット 🛛 削除                            | 2.2.2.2.2.2.2.2.2.2.2.2.2.2.2.2.2.2.2. | 27.0KB    | 詳細   |
| 🕞 🔂 公開_資料 /公開ファイル/                      | 社内事務                                   | 54.0KB    | 詳細   |
| 更新通知 📒 一覧                               | 予算その他                                  | 81.0KB    | 詳細   |
| 公開_資料 /公開ファイル/資                         | 📷 管理者専用 🜲                              | 6.2KB     | 詳細   |
| NEW 料_1.xls<br>更新 : 2020/07/09 15:08:21 | REAL PRAY                              | 0.0KB     | 詳細   |

◎編集禁止 ▲更新通知設定あり

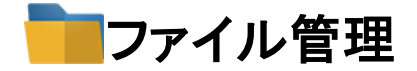

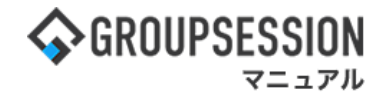

### 3:取引情報登録画面を開く 「取引情報登録」ボタンをクリックします。

|      | ファイル管理 [ キャヒ               | ネット一覧 ]                        | 取引情報登録       | キャビオ |      |
|------|----------------------------|--------------------------------|--------------|------|------|
| 表示牛  | ヤビネット                      |                                |              |      | Q 検索 |
| 個人丰1 | ャビネット                      | 電帳法キャビネット                      | 使用領域 /       | 容量   | 詳細   |
| 共有キャ | ァビネット                      | 電報法キャビネット                      | 0.0/102,400K | в    | 詳細   |
| 電視法: | キャビネット 🍞                   |                                | (/           |      |      |
| ショー  | トカット 😮 削除                  | ◎場裏示止 単史新通知政定のり ●取引消報木登録ファイルのり |              |      |      |
| 0 🔂  | 公開_資料 /公開ファイル/             |                                |              |      |      |
| 更新通  | ki 😥 🗐                     |                                |              |      |      |
| NEW  | 公開_資料 /公開ファイル/資<br>料_1.xls |                                |              |      |      |
|      | 更新 : 2020/07/09 15:08:21   |                                |              |      |      |

# 4:取引情報を登録したいファイルを選択します

| ************************************ |                    |                     |      |  |  |
|--------------------------------------|--------------------|---------------------|------|--|--|
| アイルを選択してください。                        | ファイル情報             |                     |      |  |  |
| >第プ外をしるじまで、                          | ファイル名 ※            | 請求書                 | .pdf |  |  |
| NB法キャビネット v                          | 取引年月日 💥            | 2023/10/13 2        |      |  |  |
| mained from Tel                      | 取引先 ※              |                     |      |  |  |
|                                      | 取引金額 💥             | □金額無し   円 ・         |      |  |  |
|                                      | 保存先                | 電帳法キャビネット/取引先/取引年月/ |      |  |  |
|                                      | 任意の<br>引情報<br>ファイン |                     | 1    |  |  |

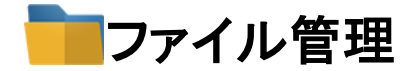

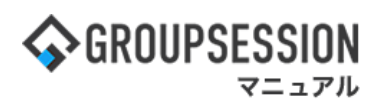

5:取引情報を登録する 各項目を入力して「登録」ボタンをクリックします。

| 単体登録 一括登録<br>ファイル奏選択してください。 | an en tra |                                          |                            |
|-----------------------------|-----------|------------------------------------------|----------------------------|
| すべて閉じる すべて聞く                | ファイル情報    | 請求書                                      | .pdf                       |
| 電想法キャビネット マ                 | 取引年月日 ※   | 2023/10/13 📰                             |                            |
| - mska.por 🖸                | 取引先 ※     | 日本トータルシステム株式会社                           |                            |
|                             | 取引金額 ※    | □金額無し 128,000 円 ∨                        |                            |
|                             | 保存先       | 電帳法キャビネット/日本トータルシステム株式会社/取引              | 年月/                        |
|                             |           | ● 登録 ● ● ● ● ● ● ● ● ● ● ● ● ● ● ● ● ● ● |                            |
|                             |           | 仮登録ファ<br>上から削降                           | マイルがGroupSession<br>余されます。 |

### ファイル情報項目について

| ファイル名                                   | デフォルトでは添付時のファイル名が入力されます。           |
|-----------------------------------------|------------------------------------|
| - , ,,,,,,,,,,,,,,,,,,,,,,,,,,,,,,,,,,, | ファイル名は登録後に変更できません。                 |
|                                         | 登録した請求書等の取引年月日を登録します。              |
| ᄧ리ケ日ロ                                   | キャビネットの「保存先振り分け機能」が有効になっており、       |
| 取到年月日                                   | 振り分け項目に「取引年月」が指定されている場合は           |
|                                         | この値が利用されます。                        |
|                                         | 登録した請求書等の取引先を登録します。                |
| 取引先                                     | キャビネットの「保存先振り分け機能」が有効になっており、       |
|                                         | 振り分け項目に「取引先」が指定されている場合はこの値が利用されます。 |
|                                         | 登録した請求書等の取引金額を記載します。               |
| あっる姑                                    | 電帳法キャビネット内のファイルを検索する際に、            |
| 取り並領                                    | ここに記載した取引金額による検索が可能となります。          |
|                                         | 金額が発生していない場合は「金額なし」にチェックを入れてください。  |
| 保方失                                     | キャビネットの「保存先振り分け機能」が有効の場合に表示されます。   |
| 体行几                                     | 有効になっていると、必ずこの振り分け先にファイルが登録されます。   |

# 9. 仮登録ファイルに取引情報を登録する(一括)

# 1:メニューの「ファイル管理」をクリックしてファイル管理画面を表示する

| <b>GROUPSE</b>                                          | SSION                                                                  |                                         |                       |                                    |                                                                 | 1                                                                            | 箇メモ ��ヘルプ ✿設定                                                                               | ●山田 太郎 ログアウト    |  |
|---------------------------------------------------------|------------------------------------------------------------------------|-----------------------------------------|-----------------------|------------------------------------|-----------------------------------------------------------------|------------------------------------------------------------------------------|---------------------------------------------------------------------------------------------|-----------------|--|
| <b>م</b><br>۲۰                                          | <b>エロ</b><br>スケジュール                                                    | 1日本 1日本 1日本 1日本 1日本 1日本 1日本 1日本 1日本 1日本 | ×=-ト 施設<br>×=-ル       | <ul> <li>予約</li> <li>日報</li> </ul> | 回覧板                                                             | うした<br>ユーザ情報 W                                                               | (EBメール)<br>ファイル管理<br>第                                                                      | マロジェクト          |  |
| こう アドレス相                                                | <b>р</b><br>91 Бр- К                                                   | <b>支票</b><br>在席管理 多                     | (口))<br>(古確認 ブック      | <b>ノ</b><br>マーク RSS                | LP管理                                                            | <b>レン</b><br>アンケート                                                           | ש<br>ש<br>ש<br>ש<br>ש<br>ש<br>ש<br>ש<br>ש<br>ש<br>ש<br>ש<br>ש<br>ש<br>ש<br>ש<br>ש<br>ש<br>ש | *               |  |
| <b>^</b> ×1                                             | ><br>>=-h                                                              | ★ール送信 TOD                               | <mark>設</mark><br>0登録 |                                    |                                                                 |                                                                              |                                                                                             | <b>り</b><br>再読込 |  |
| *1>                                                     | 全社ポー                                                                   | ータル                                     | 情報システム                | 課手                                 | 売きポータル                                                          | 防災ポー                                                                         | ータル 製品ポータ                                                                                   | אני             |  |
| スケジュール<br>9月21日(水)                                      | 個人週間<br>9月22日(木)                                                       | 月間<br>9月23日(金)                          | 9月24日(土)              | 9月25日(日)                           | 《 《<br>9月26日(月)                                                 | 今日)》》<br>9月27日(火)                                                            | 2022 9/21(                                                                                  | 水) 10:04        |  |
| <ul> <li>・・・・・・・・・・・・・・・・・・・・・・・・・・・・・・・・・・・・</li></ul> | ● 2000-17:00<br>連絡                                                     | ① 100 秋分の日                              | •                     | 0                                  | <ul> <li>● 環</li> <li>◎ 09:00-09:30</li> <li>企画プレゼン会</li> </ul> | <ul> <li>09:00-12:00</li> <li>○×△の佐藤様<br/>来社</li> <li>15:00-16:30</li> </ul> | 在席管理-本人<br>○ <u>在席</u> ◎ <u></u> 不在                                                         | ★ 在 ○ その他 変更    |  |
|                                                         |                                                                        | TODO 現場で撮影                              | ミックションを               | ー<br>するページの作F                      |                                                                 | <sup>ット</sup> □<br>17:00-17:30<br>会議                                         | <ul> <li>在席管理-メンバー</li> <li>表示グループ</li> <li>企画部</li> </ul>                                  | 設定              |  |
|                                                         | 1000 現場で撮影した与具を管理するペーンのYFM     ビビード・・・・・・・・・・・・・・・・・・・・・・・・・・・・・・・・・・・ |                                         |                       |                                    |                                                                 |                                                                              |                                                                                             |                 |  |

# 2:キャビネット一覧画面を表示する

「表示キャビネット」から「電帳法キャビネット」をクリックする。

| <b>ファイル管理[キャビネットー覧]</b>                 |               |           |      |  |
|-----------------------------------------|---------------|-----------|------|--|
| 表示キャビネット                                |               |           | Q 検索 |  |
| 個人キャビネット                                | 共有キャビネット      | 使用領域 / 容量 | IYH  |  |
| 共有キャビネット                                | 1.海道本社専用      | 92.5KB    | 詳細   |  |
| 電帳法キャビネット                               | 東京支店専用 🐥      | 80.0KB    | 詳細   |  |
| ショートカット 🛛 🔞 削除                          | 23篇_資料        | 27.0KB    | 詳細   |  |
| 🗆 😪 公開_資料 /公開ファイル/                      | 社内事務          | 54.0KB    | 詳細   |  |
| 更新通知 📒 一覧                               | 予算その他         | 81.0KB    | 詳細   |  |
| 公開_資料 /公開ファイル/資                         | 📷 管理者專用 🔔     | 6.2KB     | 詳細   |  |
| NEW 料_1.xls<br>更新 : 2020/07/09 15:08:21 | ELECTRON REAL | 0.0KB     | 詳細   |  |

◎福集禁止 🔔更新通知設定あり

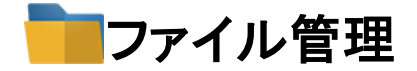

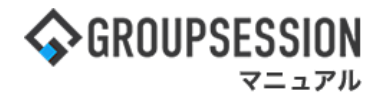

# 3:取引情報登録画面を開く 「取引情報登録」ボタンをクリックします。

| ファイル管理 [ キャビネットー覧 ]                                                               |                                | 取引信報登録                  | キャビネ | No Mark |
|-----------------------------------------------------------------------------------|--------------------------------|-------------------------|------|---------|
| 表示キャビネット                                                                          |                                |                         |      | 🔍 検索    |
| 個人キャビネット                                                                          | 電帳法キャビネット                      | 使用領域 /                  | 容量   | IY HE   |
| 共有キャビネット                                                                          | 電気法キャビネット                      | 0.0/102,400KE<br>(0.0%) | 3    | 詳細      |
| 電視法キャビネット                                                                         |                                | . ,                     |      |         |
| <ul> <li>ショートカット</li> <li>◇ 削除</li> <li>○ 協公間_資料 /公開ファイル/</li> </ul>              | ♥構興示止 鼻史精通知設定あり ☆取り消報未登録ファイルあり |                         |      |         |
| 更新通知 🔚 一覧                                                                         |                                |                         |      |         |
| 公開_資料 /公開ファイル/資料           NEW         科_1.xls           更新 : 2020/07/09 15:08:21 |                                |                         |      |         |

# 4:取引情報一括登録画面を開く 「一括登録」タブをクリックします。

| 📄 ファイル管理 [取引情報登録]           |         |                                          | <b>)</b><br>88 |
|-----------------------------|---------|------------------------------------------|----------------|
| 単体登録 一括登録                   |         |                                          |                |
| ファイルを選択してください。              | ファイル情報  |                                          |                |
| すべて閉じる すべて開く                | ファイル名 ※ | 請求書 .pdf                                 |                |
| ■●風田中ゼビホット ♥<br>- 請求書.pdf 🖹 | 取引年月日 ※ | 2023/10/13                               |                |
|                             | 取引先 ※   |                                          |                |
|                             | 取引金額 ※  | □金額無し 円 ∨                                |                |
|                             | 保存先     | 電帳法キャビネット/取引先/取引年月/                      |                |
|                             |         | ● 登録 ● ● ● ● ● ● ● ● ● ● ● ● ● ● ● ● ● ● |                |

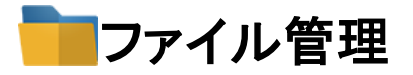

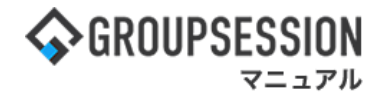

#### 5:取引情報一括登録を行う

CSVファイルを利用して、キャビネットやフォルダ内のファイルに一括で取引情報を登録します。 月ごと、取引企業ごとなど、複数のファイルを一括登録したいときに利用してください。 CSVファイルを添付したあと「取り込み開始」をクリックすることで一括登録を開始します。

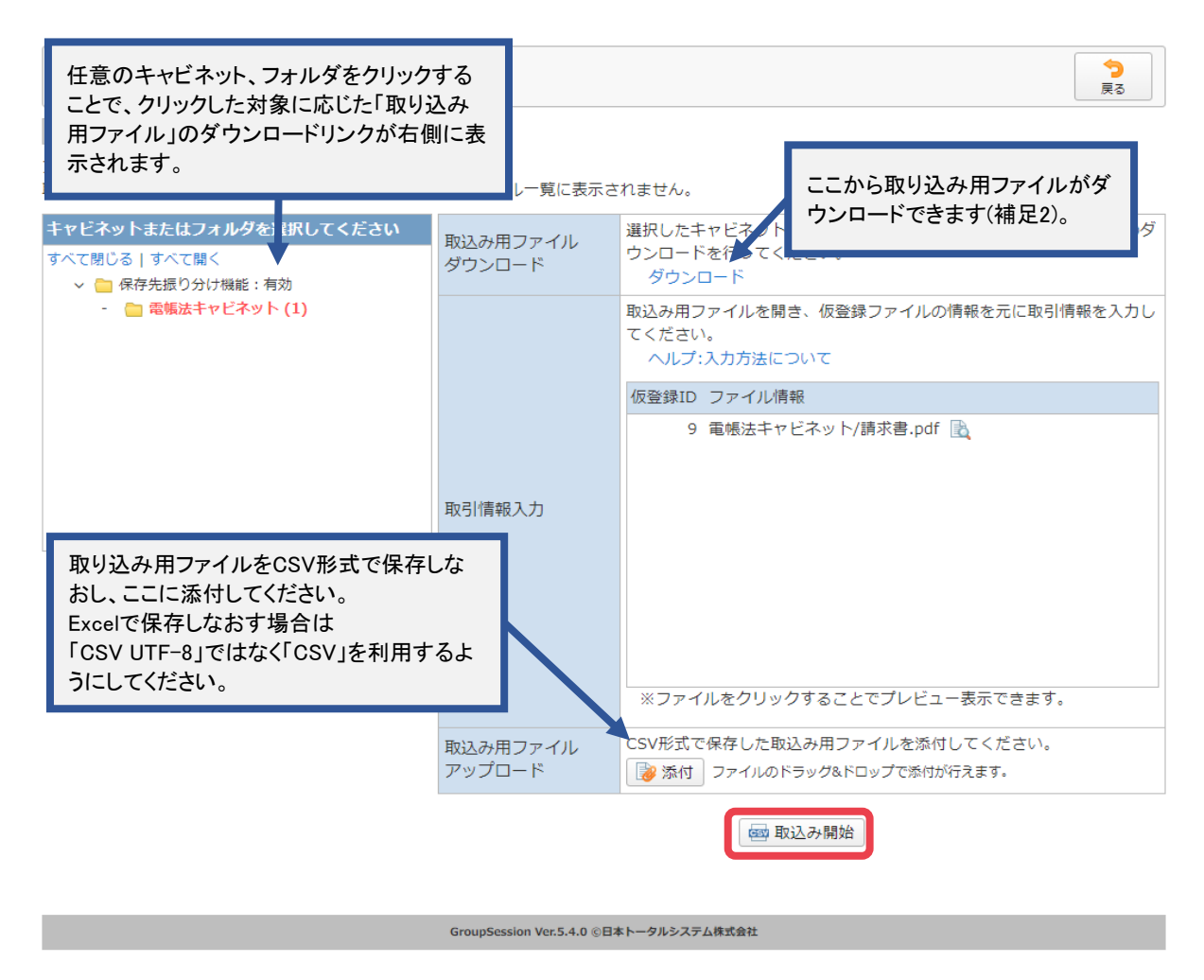

### 補足2. 取り込み用ファイルについて

ダウンロードした取り込み用ファイルは3シートで構成されています。

|         | データ入力用のシートです。                        |
|---------|--------------------------------------|
| 1シート目   | 選択したキャビネットに存在する仮登録ファイル名が表示されますので、    |
|         | それぞれの取引年月、取引先、取引金額、外貨名をご入力ください。      |
| 2.2~16日 | データの入力方法について解説しています。                 |
|         | 入力方法がわからない場合はこちらをご参照ください。            |
| 25ト日    | 現在ご利用の環境で利用できるよう設定されている外貨名を記載しています。  |
|         | 外貨を追加したい場合は管理者用のファイル管理マニュアルをご確認ください。 |